# Administrator's manual

docia.com

### Administrator's manual

Version 3.1

#### System structure

#### 1.1 System requirements

| - Hardware/software | page 7 |
|---------------------|--------|
| - Settings          | page 7 |
| - Structure         | page 8 |
| - Creating projects | page 9 |

#### **Company administration**

#### 2.1 User information

| - Creating new users       | page 11 |
|----------------------------|---------|
| - Editing user information | page 11 |
| - Deleting users           | page 11 |

#### **Project administration**

#### 3.1 Groups

| - Creating groups | page 1 | 3 |
|-------------------|--------|---|
| - Editing groups  | page 1 | 3 |
| - Deleting groups | page 1 | 3 |

#### 3.2 Users

| - Adding userspage           | e 15 |
|------------------------------|------|
| - Editing a user accesspage  | e 15 |
| - Deleting a user accesspage | e 15 |

#### 3.3 Folder permissions

| - Adding folder permissions   | age 17 |
|-------------------------------|--------|
| - Changing folder permissions | age 17 |

#### Contact

#### 4.1 Support

| - Technical support | pa | age 19 |
|---------------------|----|--------|
|---------------------|----|--------|

#### Hardware/software

The software and hardware of the user must meet certain Docia.com requirements.

To benefit fully from the Docia functionalities the following minimum standards should be observed:

- Hardware:Computer must have a processor such as the<br/>Intel Pentium 233MHz and 64 Mb RAM (128 Mb<br/>RAM is recommended)Software:Microsoft Internet Explorer 4.x/5.x<br/>(recommended )-or Netscape 4.x.<br/>Whip 4.0 plugin
  - WinZip 8.0 compression program Adobe Acrobat Reader

The above software can be downloaded for free from www.docia.com.

# NB Always contact the company administrator before installing new software.

The speed of the Internet connection doesn't influence the use of Docia.com. However, an ISDN connection or something faster is recommended.

# Settings

The following browser settings must be observed:

- Cookies must be permitted
- JavaScript must be permitted

In most cases the browser is set in that way. If this is, however, not the case, please contact the company system administrator for help.

Finally, the date of the user computer has to be correct.

#### Structure

The project administrator can select and group a number of users who have already been created by the participating company administrators. These groups are used when the project administrator assigns permissions for a project. This is done folder by folder. Please note that the project administrator doesn't have to be the company administrator of organization too, and that the company administrator has not always access to a project.

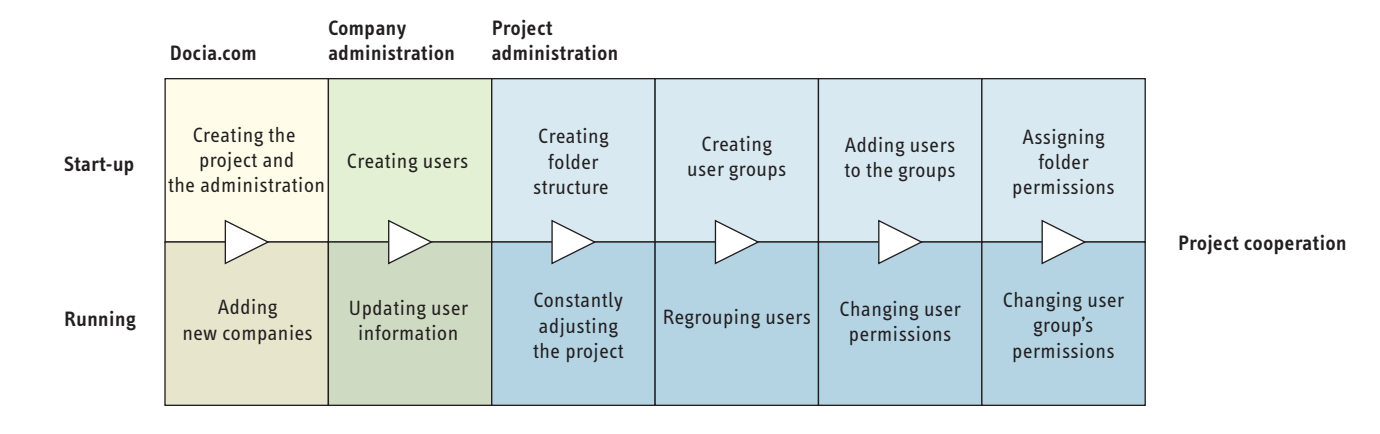

## **Creating projects**

Contact Docia.com to create a new project. Docia.com will need the name of the project administrator and a list of the participating companies.

If the participating companies have not already been created at Docia.com, basic company information as well as the name and email address of every company administrator must be specified. As soon as Docia.com has received this information, the project is created and the project cooperation can start.

### Procedure

- 1. The company administrator creates the company users at Docia.com. This is only done once. The information is kept and reused in projects to come.
- 2. The project administrator creates a folder structure (for more about creating folders, see the user's manual) and selects users from the participating companies. The users are grouped and every user group is given access and permissions on the folders which have been created. As soon as this has been done the first documents can be exchanged.

All information can be edited constantly. Users can be added or deleted by the company administrator. The project administrator can assign as many permissions as needed to the individual user. And users can change their own data, such as telephone numbers and email addresses.

Please note that users can be involved in an unlimited number of projects at the same time.

| Byggeweb - Microsoft Inte<br>File Edit View Favorites | ernet Explorer<br>s Tools Help |                                         |                                                                                                    |                 |              |
|-------------------------------------------------------|--------------------------------|-----------------------------------------|----------------------------------------------------------------------------------------------------|-----------------|--------------|
| Back Forward                                          | Stop Refresh Home              | ©<br>Search Favorites                   | Image: Second second second | Print Edit      | Discuss »    |
| Address 🖉 http://www.docia.                           | com/cgi-shl/company.pl?cmd=fi  | rameset&date=20009271325                | 12907073601135                                                                                                    | •               | ⊘Go ∐Links × |
|                                                       |                                |                                         |                                                                                                    | V docia.co      | m            |
| 🗝 Project Logoff                                      | User: John Smith, bw-dem       | 0                                       |                                                                                                    |                 |              |
| i∎a Messages                                          |                                |                                         |                                                                                                    |                 | 2            |
| S Projects                                            | Edit user: John Smith          |                                         |                                                                                                    | <u>Users</u>    |              |
| Users                                                 | Firstname:                     | John                                    |                                                                                                    | Create new user |              |
| Se Help                                               | Surname:                       | Smith                                   |                                                                                                    |                 |              |
| C Software                                            | Initials:                      | JS                                      |                                                                                                    |                 |              |
|                                                       | Title:                         | Architect                               |                                                                                                    |                 |              |
|                                                       | Phone.:                        | +45 35 245 250                          |                                                                                                    |                 |              |
|                                                       | Cellular.:                     |                                         |                                                                                                    |                 |              |
|                                                       | Fax.:                          |                                         |                                                                                                    |                 |              |
|                                                       | E-mail:                        | js@js-arch.com                          |                                                                                                    |                 |              |
|                                                       | Username:                      | lie                                     |                                                                                                    |                 |              |
|                                                       | Password:                      | kololololololololololololololololololol | _                                                                                                    |                 |              |
|                                                       | Confirm password:              | kalakalakakalakak                       |                                                                                                    |                 |              |
|                                                       | Language:                      | English 💌                               |                                                                                                    |                 |              |
|                                                       | Company-administrato           | r. Yes 💌                                |                                                                                                    |                 |              |
|                                                       | Delete Upda                    | te Cancel                               |                                                                                                    |                 |              |
|                                                       | © Copyright 1997-2000 By:      | ggeweb A/S - V3.1                       |                                                                                                    |                 |              |
| <i>•</i>                                              |                                |                                         |                                                                                                    | 💿 Inter         | net          |

### **Company administration**

After having created the company's first Docia.com project the appointed company administrator creates the company users. Users can only be created by the company administrator - and this has to be done before the project administrator can give them permission on the project. The company administrator is also able to edit all the user information of the organization (the individual user can only change information about him/herself).

Start by logging in from www.docia.com

(for more about login, see the user's manual).

# **1** Creating new users

- 1. Select "Users"
- 2. Click "Create new user" in the bottom right menu.
- 3. Type in information about the user in the fields.
- 4. Finish it by clicking the "Create" icon.

The user is now created.

# **Editing user information**

By clicking the user names you can edit user information, for instance name, telephone number, email, password etc and select language.

Please note that the information will not be changed until the Update icon is clicked.

### **Deleting users**

- 1. Select "Users"
- 2. Click the name of the user in the user list
- 3. Click "Delete" down below the form.

The user is now deleted and will no longer have access to Docia.com.

| Image: Second system         Image: Second system           Image: Second system         Image: Second system           Image: Second system | Dian_drawing                                                                                      | Rev. name                                                                                                    | e Rev. date                                                                                                    | Filedate<br>22-08-2000<br>22-08-2000<br>22-08-2000<br>23-08-2000                                                                                                    | Filesize<br>33 KB<br>61 KB<br>24 KB<br>401 KB                                                                                                    | Cia.com                                                                                                    |                                                                                                    |
|----------------------------------------------------------------------------------------------------|---------------------------------------------------------------------------------------------------|----------------------------------------------------------------------------------------------------|----------------------------------------------------------------------------------------------------|----------------------------------------------------------------------------------------------------|----------------------------------------------------------------------------------------------------|----------------------------------------------------------------------------------------------------|----------------------------------------------------------------------------------------------------|
| Filename         Image: m9911kadwg         Image: m992_1adwg         Image: m9921kdwg         Image: m9921kdwg                                                                                                    | Subject 1<br>Plan_drawing (                                                                       | Rev. nam                                                                                                    | e Rev. date                                                                                                    | Filedate<br>22-08-2000<br>22-08-2000<br>22-08-2000<br>23-08-2000                                                                                                    | Filesize<br>33 KB<br>61 KB<br>24 KB<br>401 KB                                                                                                    | Filetype<br>dwg<br>dwg<br>dwg                                                                                                    |                                                                                                    |
| <ul> <li>m9911kadwg</li> <li>m992_1adwg</li> <li>p9911kdwg</li> <li>p9921kdwg</li> </ul>                                                                                                    | Plan_drawing (                                                                                    | D1 A                                                                                                    | 23.08.2000                                                                                                    | 22-08-2000<br>22-08-2000<br>22-08-2000<br>23-08-2000                                                                                                    | 33 KB<br>61 KB<br>24 KB<br>401 KB                                                                                                    | dwg<br>dwg<br>dwg                                                                                                    |                                                                                                    |
|                                                                                                    |                                                                                                   |                                                                                                    |                                                                                                    |                                                                                                    |                                                                                                    |                                                                                                    |                                                                                                    |
|                                                                                                    |                                                                                                   |                                                                                                    | Groups - Mic<br>Group<br>Group                                                                                                    | crosoft Interne<br>s                                                                                                    | et Explore                                                                                                    |                                                                                                    | docia.com                                                                                                    |
| ↓<br>↓ View file<br>…\Tegninger\Tegni                                                                                                    | File Inf                                                                                          | formation<br>dwg                                                                                                    | Contract                                                                                                    | ct<br>ctors                                                                                                    |                                                                                                    |                                                                                                    |                                                                                                    |
| Filedate: 23-08-200<br>Filesize: 411645<br>Version: 2                                                                                                    | DO 16:07                                                                                          |                                                                                                    | S Enginer<br>Subcon                                                                                                    | tractors                                                                                                    | aroun                                                                                                    |                                                                                                    | ewindow                                                                                                    |
|                                                                                                    | ppen nie Xr                                                                                       | er iist                                                                                                    |                                                                                                    |                                                                                                    | - 3 «þ                                                                                                    |                                                                                                    |                                                                                                    |
|                                                                                                    | View file<br>\Tegninger\Tegni<br>Filedate: 23-08-201<br>Filesize: 411645<br>Version: 2<br>Preview | View file File In\Tegninger\Tegningsfiler\p9921k Filedate: 23-08-2000 16:07 Filesize: 411645 Version: 2  Preview Open file Xr | View file File Information\Tegninger\Tegningsfiler\p9921kdwg Filedate: 23-08-2000 16:07 Filesize: 411645 Version: 2 Preview Open file Xref list | View file       File Information         View file       File Information         View file       Client         View file       Client         View file       Client         View file       Solution         View file       Solution         View file       View file         View file       Solution         View file       View file         View file       View file         View file       View file         View file       View file         View file       View file         View file       View file         View file       View file         View file       View file         View file       View file         View file       View file         Version: 2       View file         Version: 2       View file         View file       View file         View file       View file | Image: Second system       Open file       Xref list         Image: Second system       Open file       Xref list         Image: Second system       Open file       Xref list | Image: Second second second | Image: Second second second |

### **Group administration**

Permissions are assigned through the user groups which have been created by the project administrator before the first documents are exchanged. Users are distributed among the groups already created. Permissions are then assigned to one or more user groups, folder by folder.

Note that the individual user in the user group can only see the folders and files accessible to the entire group. A sensible group structure is therefore important in order to organize and enhance the efficiency of the daily routines.

Start by logging in from www.docia.com and select your project (for more about login, see the user's manual).

| 🚰 Create group - Microsoft Internet Explorer |             |
|----------------------------------------------|-------------|
| Create group                                 | 🖌 docia.com |
| Group name: adm                              |             |
| Group Members                                | Company     |
| Jay Bradford                                 | Docia       |
| Betty Caldwell                               | bw-demo     |
| 🗖 Jack W. Johnson                            | bw-demo     |
| Fred Ragsdale                                | bw-demo     |
| 🗹 John Smith                                 | bw-demo     |
|                                              | OK Cancel   |
|                                              | ×           |

# **1** Creating groups

- 1. Click "Groups" in the bottom left menu.
- 2. Click "Create group".
- 3. Write the name of the group and add group users (all users who have been created by companies participating in the project can be selected).
- 4. Click "OK".

The user group is now created.

# **Editing groups**

- 1. Click "Groups" in the bottom left menu.
- 2. Click the icon next to the name of the group.
- 3. Write a new group name if that's what you need to do. Or remove or add users.
- 4. Click "OK".

The name and the user list of the user group will now be changed.

# **Deleting groups**

11. Click "Groups" in the bottom left menu.

2. Click the icon next to the name of the group.

3. Click "Delete".

4. Confirm the deletion by clicking "OK".

The user group will now be deleted.

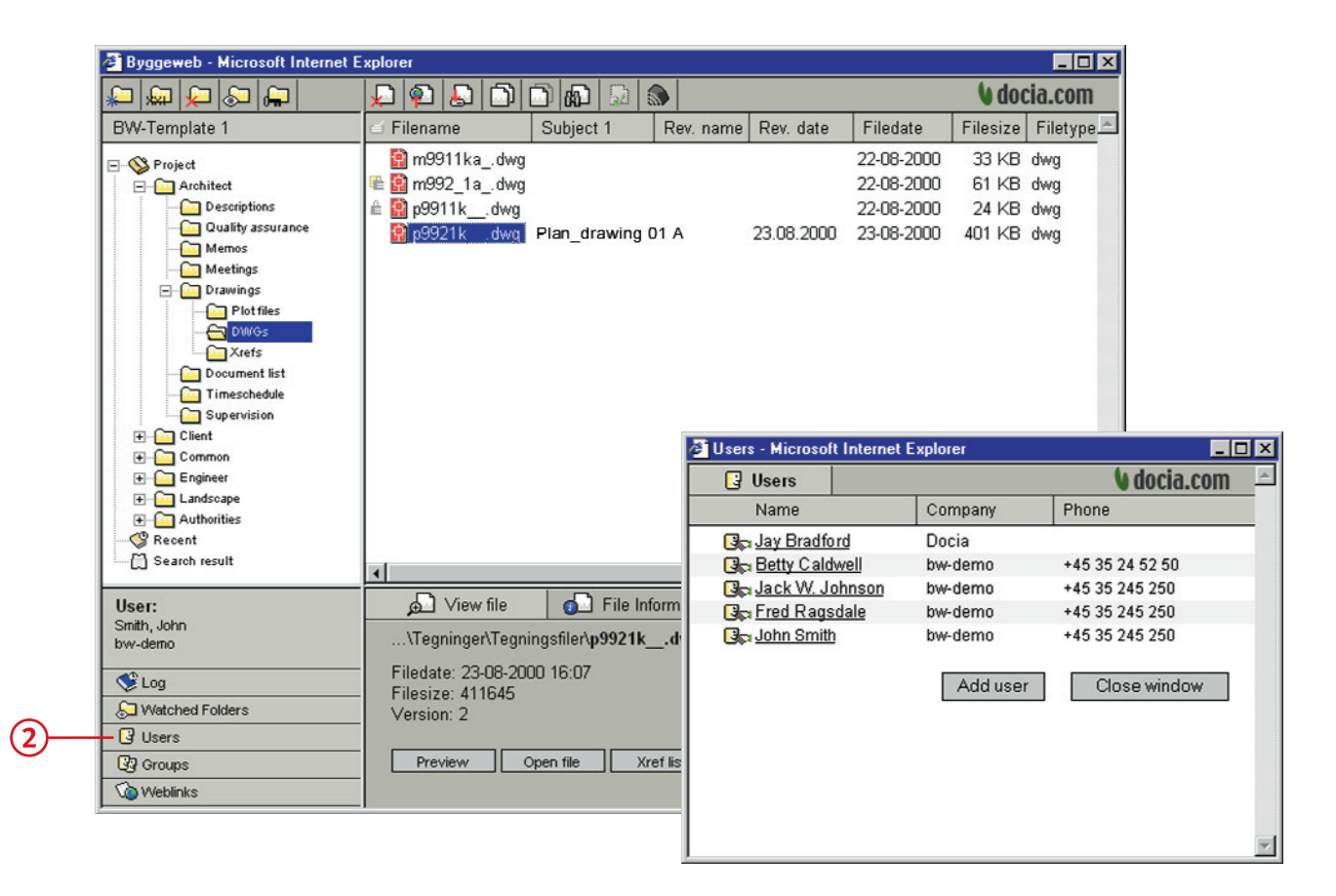

### **User administration**

The project administrator can add new users selected among the persons who have already been created by their company administrators. The users can at the same time be listed in one or more of the existing groups which gives them access and permissions in accordance with their groups. Also note the Docia email service informing the user of project changes every day.

Start by logging in from www.docia.com and select your project (for more about login, see the user's manual).

| 🚰 Add user - Microsoft Inter | net Explorer    |   |    |           | × |
|------------------------------|-----------------|---|----|-----------|---|
| 🛃 Add user                   |                 |   | 6  | docia.com | * |
| Select user:                 |                 | • |    |           |   |
| Project Administrator        | 🗖 Log by e-mail |   |    |           |   |
| Group membership             |                 |   |    |           |   |
| 🗖 adm                        |                 |   |    |           |   |
| Architect                    |                 |   |    |           |   |
| Client                       |                 |   |    |           |   |
| Contractors                  |                 |   |    |           |   |
| Engineers                    |                 |   |    |           |   |
| Subcontractors               |                 |   |    |           |   |
| User User                    |                 |   |    |           |   |
|                              |                 |   | ОК | Cancel    |   |
|                              |                 |   |    |           |   |
|                              |                 |   |    |           |   |
| <u> </u>                     |                 |   |    |           | Ŧ |

# **2**Adding users

- 1. Click "Users" in the bottom left menu.
- 2. Select "Add new user" in the window that just opened.
- 3. Select the name of the new user in the upper dropdown menu.
- 4. Decide whether the user is project administrator or not and whether he is to receive history pr email.
- 5. Select the groups supposed to list the user.
- 6. Confirm this by clicking "OK".

The user will then have access to the project – and to the folders permitted to the group.

#### **Editing a user access**

- 1. Click "Users" in the bottom left menu.
- 2. Click the icon on the left of the user name.
- 4. Make your changes.
- 6. Confirm them by clicking "OK".

The information is now changed, concerning the user's relation to the group for instance.

### **Deleting a user access**

- 1. Click "Users" in the bottom left menu.
- 2. Click the icon on the left of the user name.
- 3. Select "Delete".
- 4. Confirm this by clicking "OK" .

The user will then have access to the project.

When this has been done the user will have no access to the project.

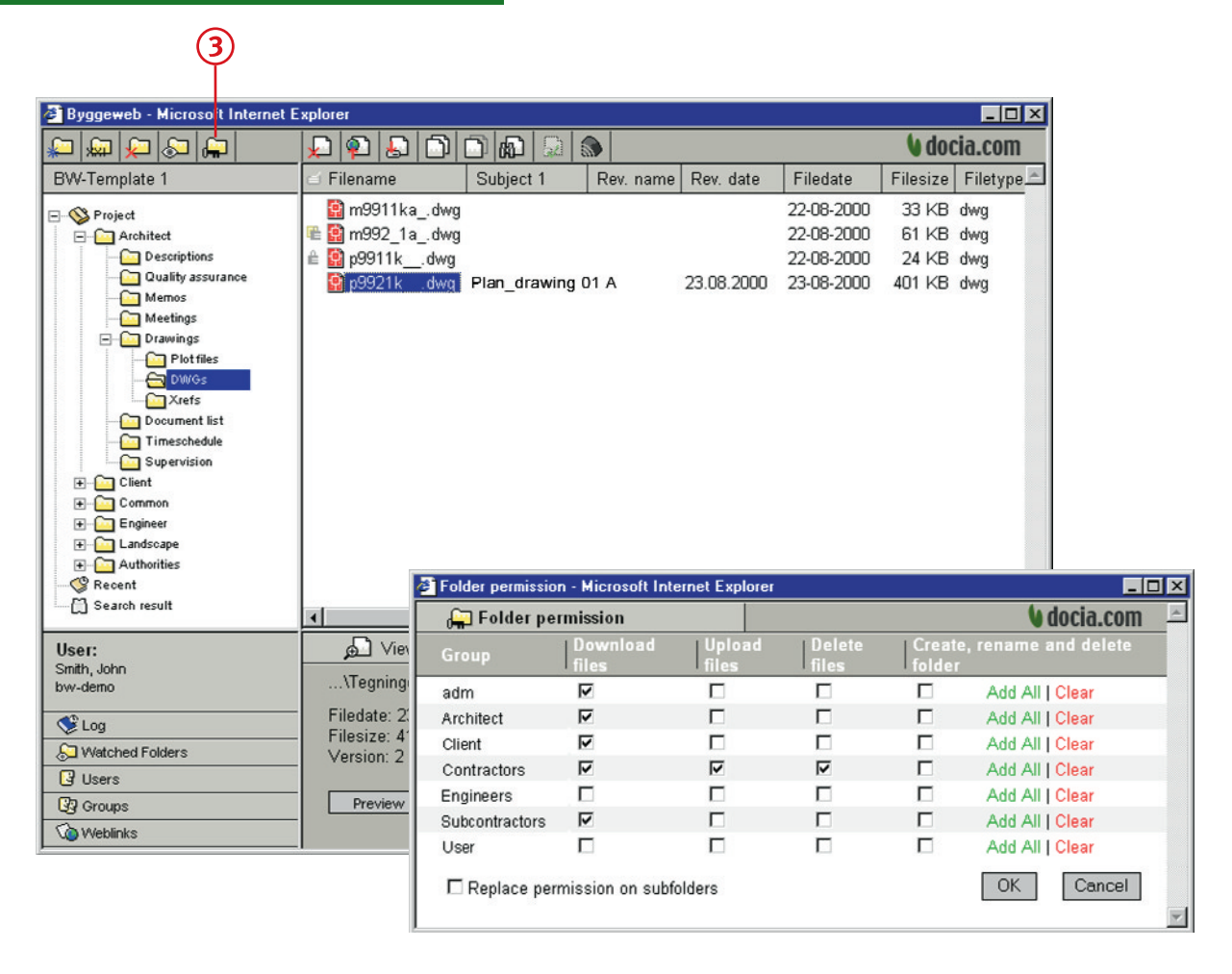

### **Folder permissions**

Permissions are assigned folder by folder. The project administrator can give a user group permissions to download, send and delete files — and permission to make changes in the folder structure. All user groups can view the full folder structure. But the groups can only see, download, send and delete files in the folders to which they have been given access.

# **3**Adding folder permissions

- 1. Find your folder.
- 2. Click the "Folder permissions" icon in the upper menu bar.
- A list of the user groups is displayed in a separate window.
- 3. Assign permissions to one or more user groups.
- 4. Decide whether these permissions should also apply to subfolders.
- 5. Confirm this by clicking "OK".

The folder permissions are now in force.

Please note that potential future subfolders will automatically copy the user permissions of the folder above themselves.

### **Changing folder permissions**

- 1. Find your folder.
- 2. Click "Folder permissions" in the upper menu bar. A list of the user groups and their current permissions are displayed in a separate window.
- 3. Make your changes. If all the tick off boxes of a user group are emptied, this group has no permissions on the folder.
- 4. Confirm this by clicking "OK".

The folder permissions will now be changed.

### 4.1 Technical support

Byggeweb A/S offers hotline support in case you have technical problems using Docia.com

Byggeweb A/S Ryesgade 19A DK-2200 København N Hotline: +45 70 21 52 52 Email: info@byggeweb.dk Web address: www.byggeweb.dk